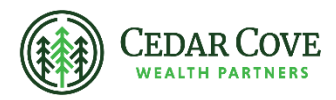

## **Accessing Your NFS Tax Forms**

- 1. Go to the Thrivent Tax Resource Center <u>https://www.thrivent.com/tax-resource-</u> <u>center/</u>.
- 2. Scroll down and click "View tax forms".

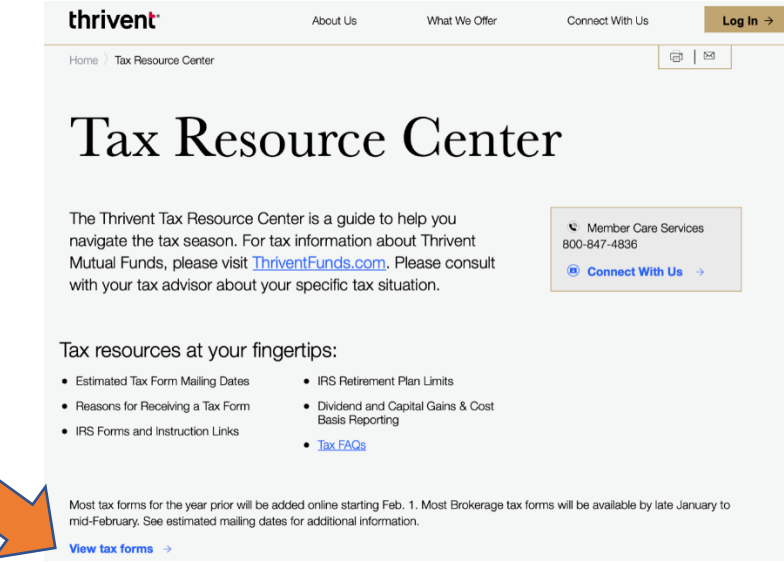

3. Log in to your MyThrivent account. Once logged in, you should be brought to the My Documents section. Click the "+" next to Tax Forms.

|  | thrivent                                         | About Us | What We Offer  | Conne |
|--|--------------------------------------------------|----------|----------------|-------|
|  | Home $\rangle$ MyThrivent $\rangle$ My Documents |          |                |       |
|  | My Documents                                     |          |                |       |
|  | Statements & Documents                           |          | Printer friend | ly    |
|  | + Statements                                     |          |                |       |
|  | + Activity Confirmations                         |          |                |       |
|  | Bill & Contribution Notices                      |          |                |       |
|  | + Tax Forms                                      |          |                |       |

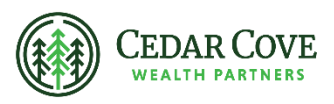

4. Scroll down and click "Access Brokerage Account Tax Forms". This will bring you to the NFS & Thrivent portal in Wealthscape.

Access Brokerage Account Tax Forms  $\rightarrow$ How to find your brokerage account Tax Forms

- 5. In the upper left, select Accounts.
- 6. In the upper left, choose the account you want to download the tax form for.

| Wealthscape Investor                                                  |                           |                       |  |
|-----------------------------------------------------------------------|---------------------------|-----------------------|--|
| < Accounts                                                            |                           |                       |  |
| As of 04-Aug-2017 5:05:45 PM                                          | иет 🔿 🌣 🥝                 | Portf                 |  |
| All Accounts <b>\$0.00</b>                                            |                           | • Mes<br>Go p<br>acco |  |
| Investment Accounts                                                   | \$0.00                    |                       |  |
| Joint – With Rights of<br>Survivorship – Transfer on<br>Death (TOD.I) | \$0.00‡                   | finan<br>are a        |  |
| TY2-                                                                  | Day Chg: <b>\$0.00 ()</b> | ▼ Late                |  |

- 7. Select the "Documents" tab in the middle of the screen (see image below).
- 8. Select "Tax Documents" (see image below).

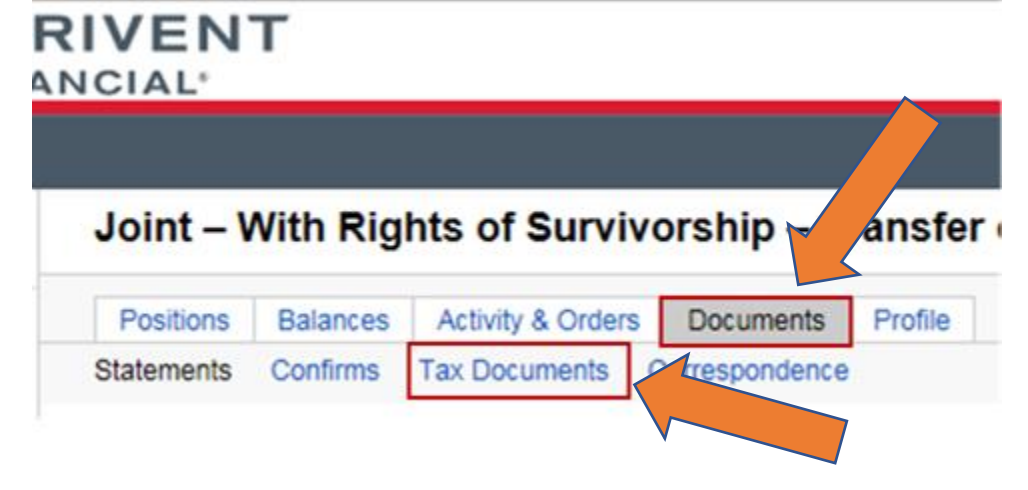

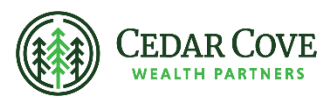

- 9. Select the tax year from the drop-down list and click the "Go" button.
- 10. Click on the tax form to view as a PDF file. You can then print or save the file.

Advisory Persons of Thrivent provide advisory services under a practice name or "doing business as" name or may have their own legal business entities. However, advisory services are engaged exclusively through Thrivent Advisor Network, LLC, a registered investment adviser. Cedar Cove Wealth and Thrivent Advisor Network, LLC are not affiliated companies. Information in this message is for the intended recipient[s] only. Please visit our website www.cedarcovewealth.com for important disclosures.

Securities offered through Purshe Kaplan Sterling Investments("PKS"), Member FINRA/SIPC. PKS is headquartered at 80 State Street, Albany, NY 12207. PKS and Cedar Cove Wealth Partners are not affiliated companies.

Thrivent and its financial professionals do not provide legal, accounting, or tax advice. Consult your attorney or tax professional.